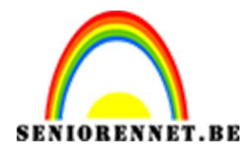

PSE- Letters maken in 2D

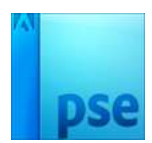

## Letters maken in 2D

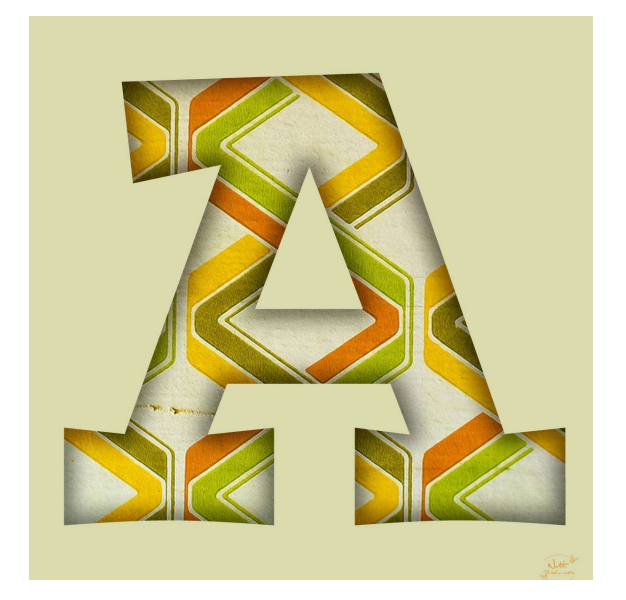

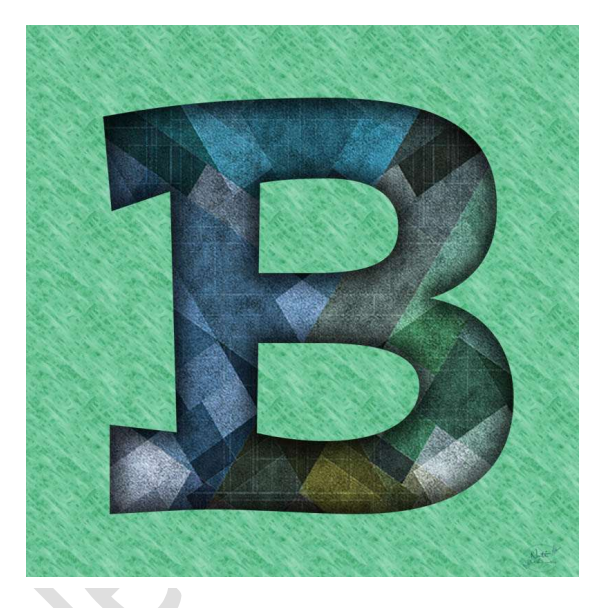

**Benodigdheden:** Papier – Lettertype "Postino Std Regular

https://drive.google.com/drive/u/0/folders/1ijRCGIYr9XfAzjtBENBaAu6ltB-ydNoj

 Open een van de bijgevoegde papieren of papier naar keuze. Ga naar Afbeelding → Vergroten/Verkleinen → Afbeeldingsgrootte → bij de laagste waarde verander u deze naar 1200 px – andere volgt automatisch mee.

| Afheeldingsgrootte                       | ×         | Meer informatie over: afbeeldingsgrootte                                                                                                    | ОК           |  |
|------------------------------------------|-----------|----------------------------------------------------------------------------------------------------|--------------|--|
| Meer informatie over: afbeeldingsgrootte | ок        | Pixelafmetingen: 6,32M                                                                                                    | Annuleren    |  |
| Pixelafmetingen: 989,3K                  | Annuleren | Breedte: 1200 pixels V 38<br>Hoogte: 1842 pixels V                                                                                                    | <u>H</u> elp |  |
| Breedte: 469 pixels  Hoogte: 720 pixels  |           | Documentgrootte:                                                                                                    |              |  |
| Documentgrootte:                         |           | Hoogte: 64,99 Centimeters V                                                                                                    |              |  |
| Hoogte: 25,4 Centimeters                 | 3         | Resolutie: 72 Pixels/inch  Vixels/inch  Vixe |              |  |
| Resolutie: 72 Pixels/inch 🔻              |           | I,29M ✓ Verho <u>u</u> dingen behouden                                                                                                    |              |  |
| Stijlen schalen                          |           | Bicubisch (meest geschikt voor vloeiende verlopen)                                                                                                    |              |  |
| Verhoudingen behouden                    |           |                                                                                                    |              |  |

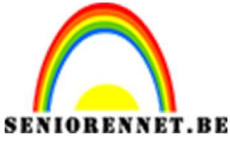

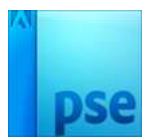

PSE- Letters maken in 2D

2. Neem het Rechthoekige selectiekader → Vaste grootte → 1200 – 1200 px.

Ga naar Afbeelding → Uitsnijden.

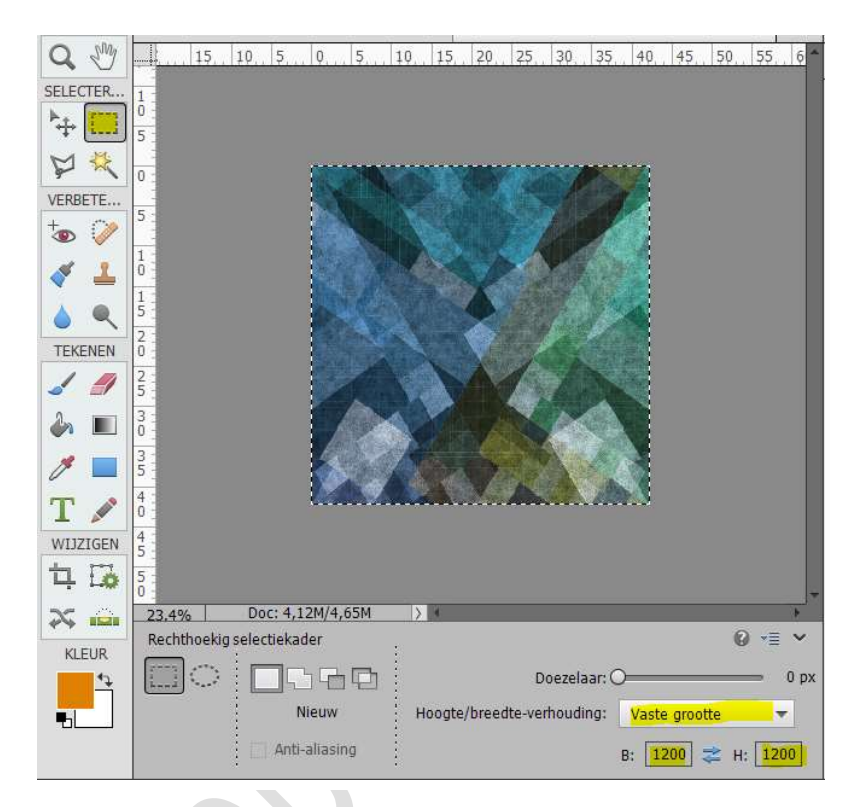

Deselecteren of CTRL +D

3. Dupliceer deze laag. Verwijder de onderste laag.

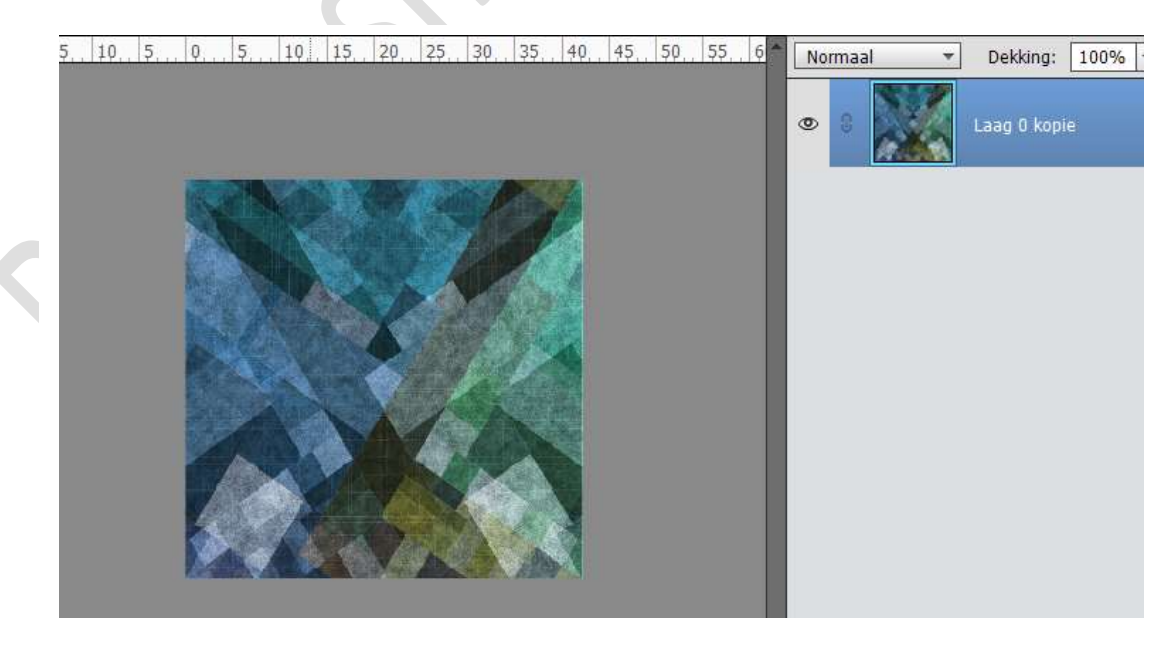

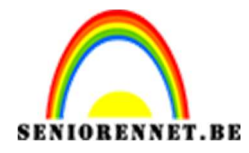

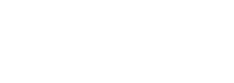

4. Activeer Tekstgereedschap. Kies Lettertype Postino Std Regular – 300 pt en kleur naar keuze. Typ letter naar keuze. Eventueel in de hoogte en breedte wat uittrekken

PSE- Letters maken in 2D

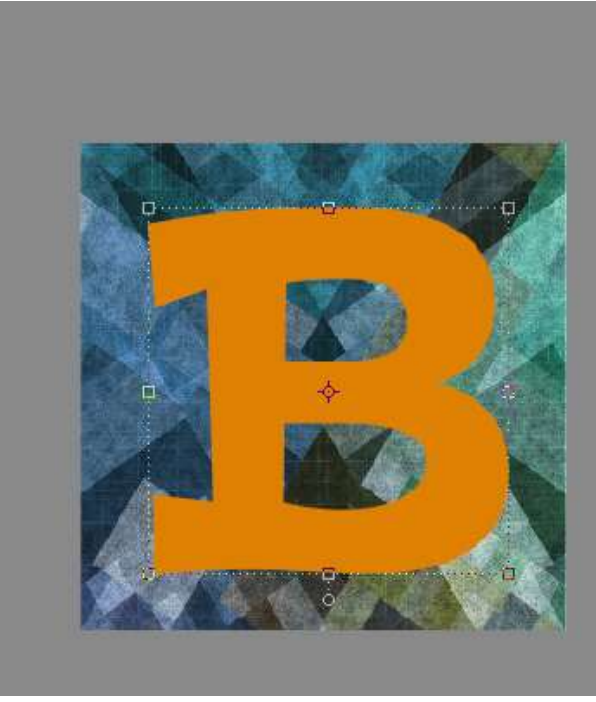

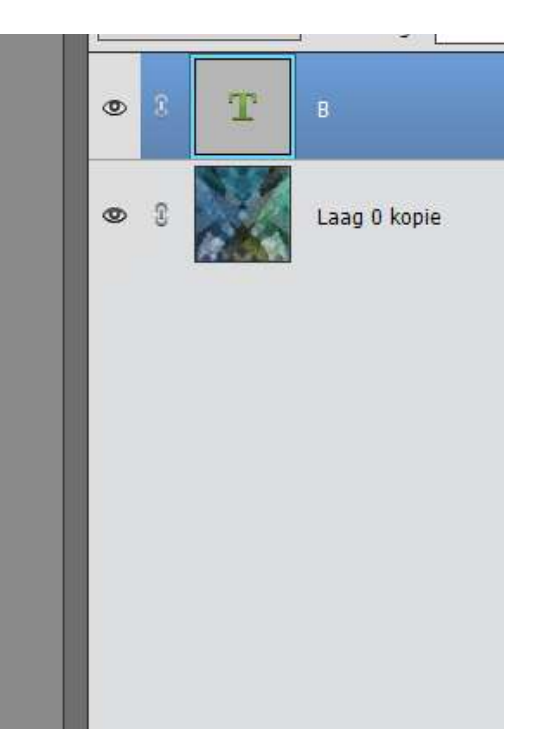

5. Doe CTRL+Klik op de Letter. Activeer de achtergrondlaag.

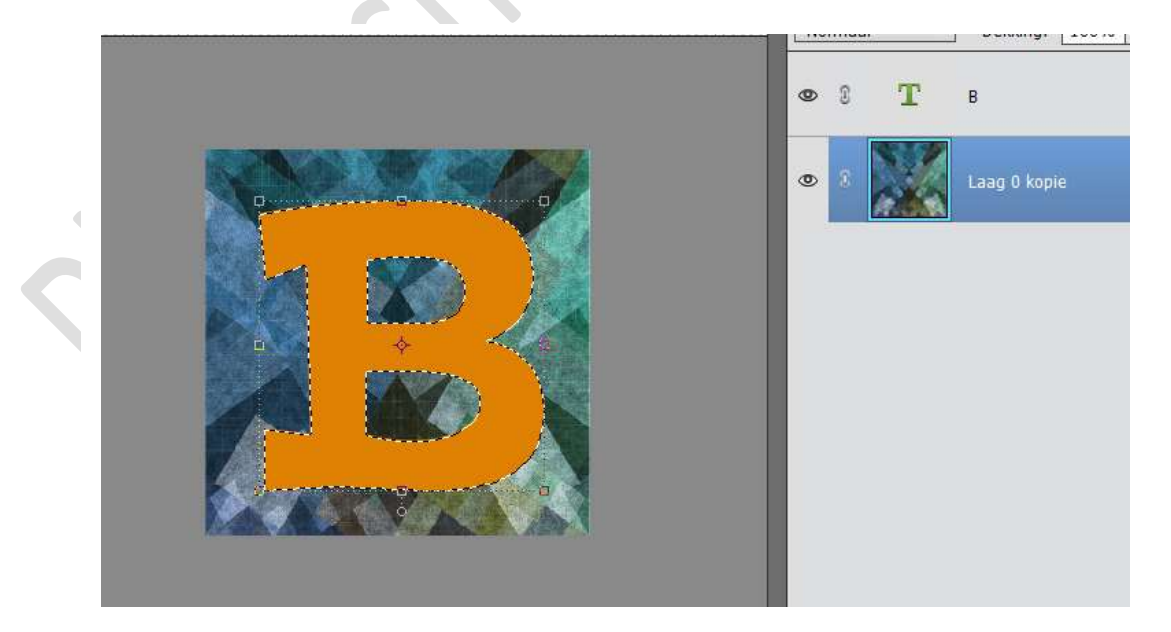

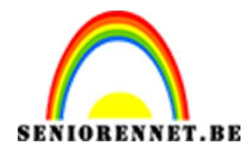

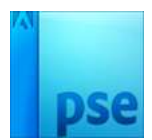

6. Ga naar Selecteren → Selectie omdraaien

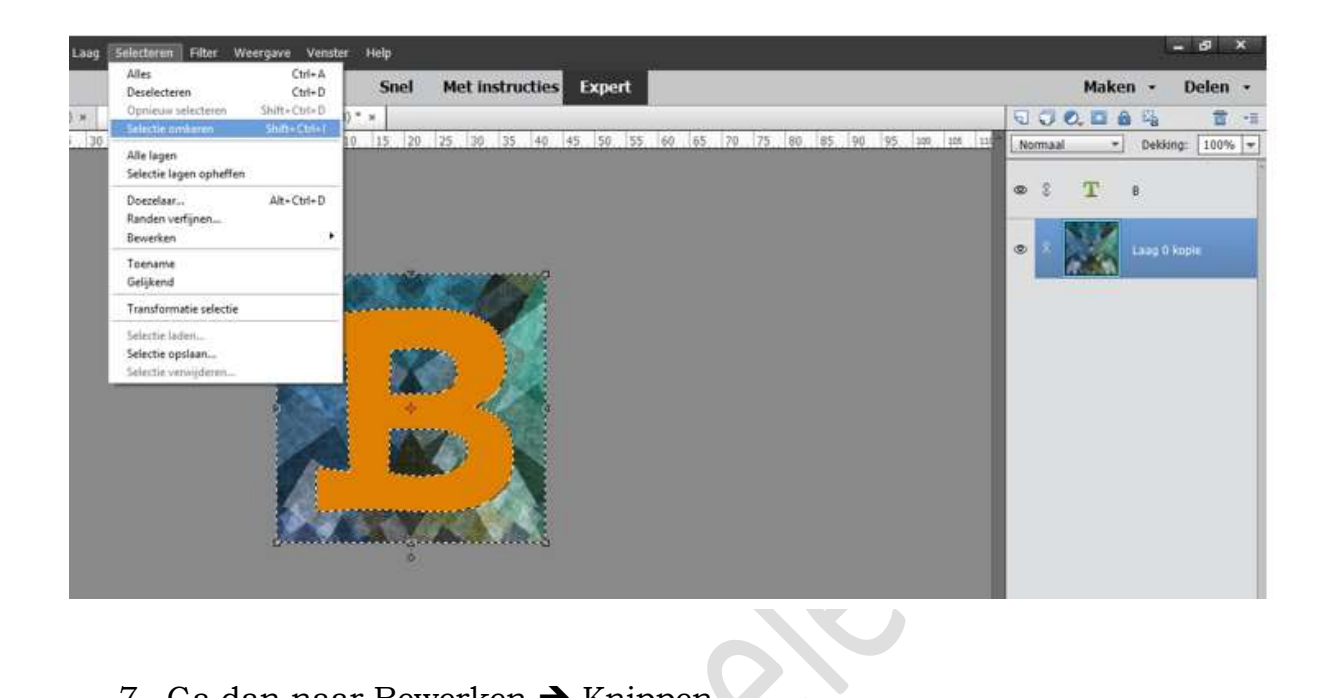

7. Ga dan naar Bewerken → Knippen

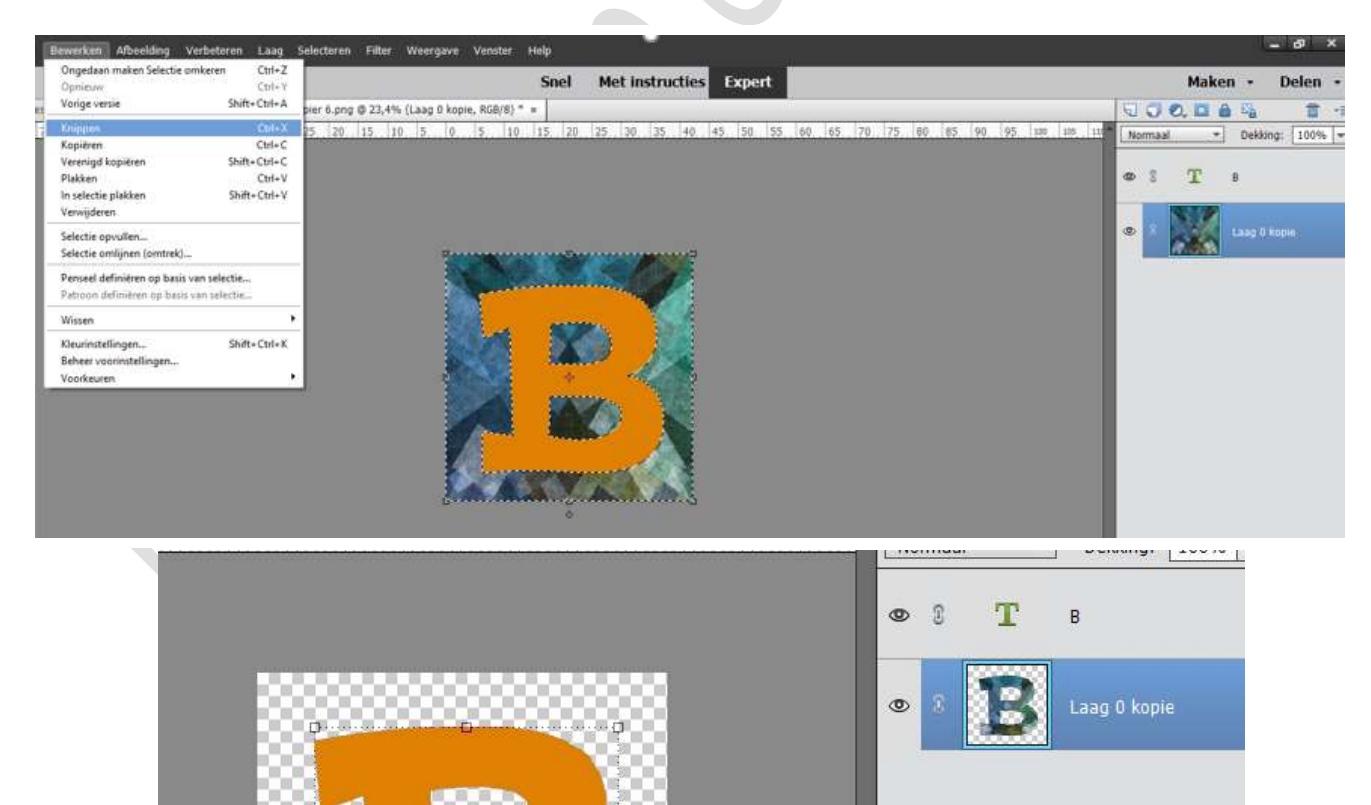

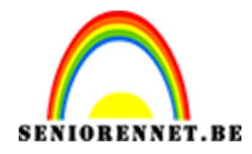

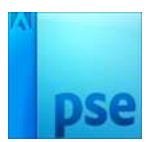

8. Plaats de Tekstlaag onder de kopielaag.

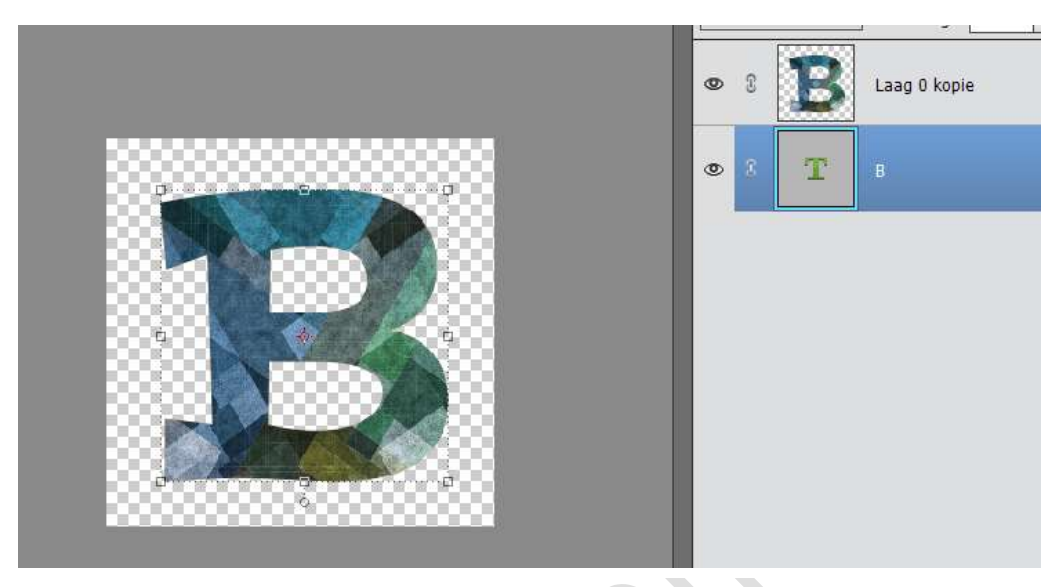

9. Activeer de bovenste laag (Achtergrondlaag of hier Laag 0 kopie) Doe CTRL+Klik op de Achtergrondlaag. Ga naar Selecteren → Bewerken → Slinken → 20 px

|                        | 0  | 2 | B        | Laag 0 kopie |
|------------------------|----|---|----------|--------------|
|                        | 0  | 3 | т        | В            |
| Selectie slinken       | en | _ | OK       | ×            |
| Slinken met: 20 pixels |    |   | Annulere | 20           |

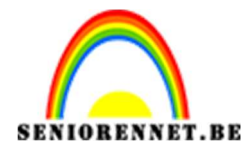

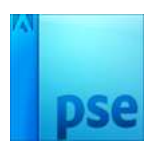

## PSE- Letters maken in 2D

10. Ga dan naar Selecteren  $\rightarrow$  Doezelaar  $\rightarrow$  20 px

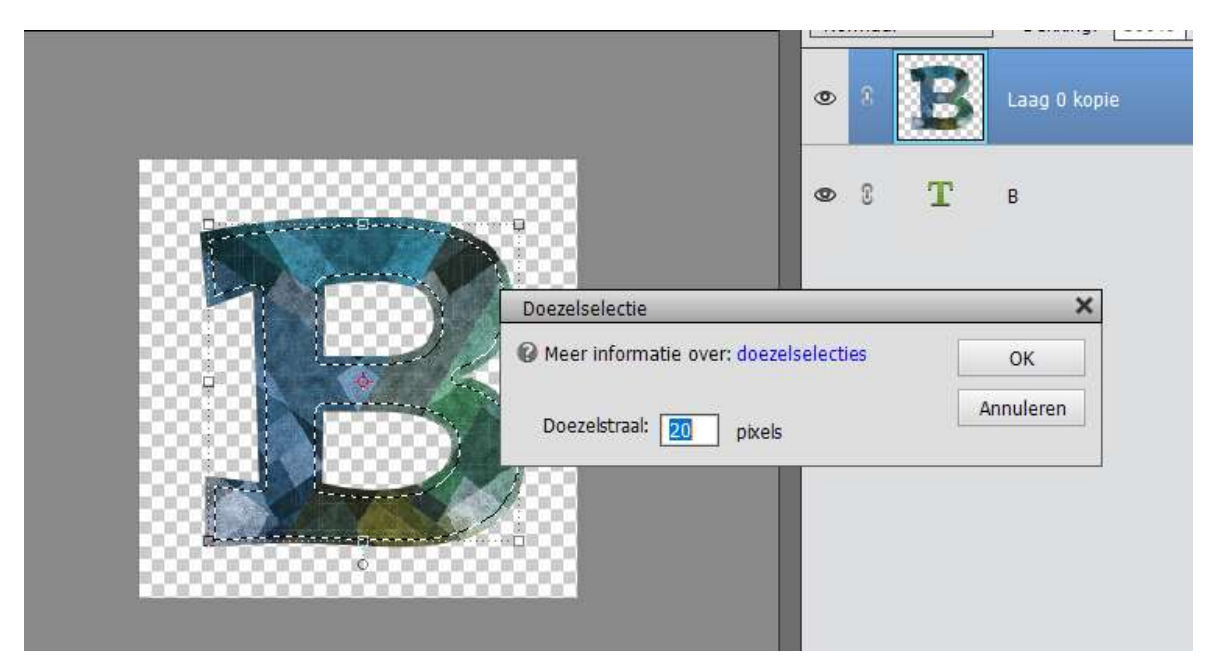

11. Ga dan naar Selecteren → Selectie omkeren

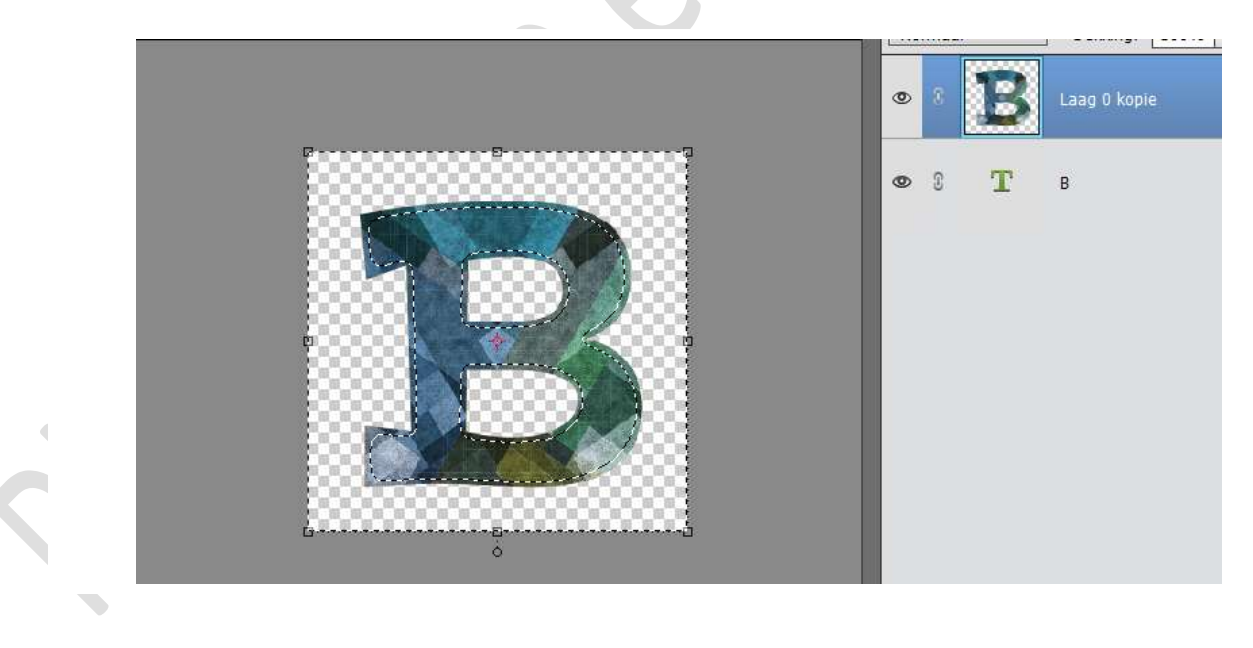

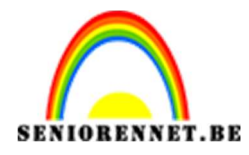

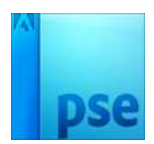

12. Ga nu naar Verbeteren → Belichting Aanpassen → Helderheid/Contrast → Helderheid: -150

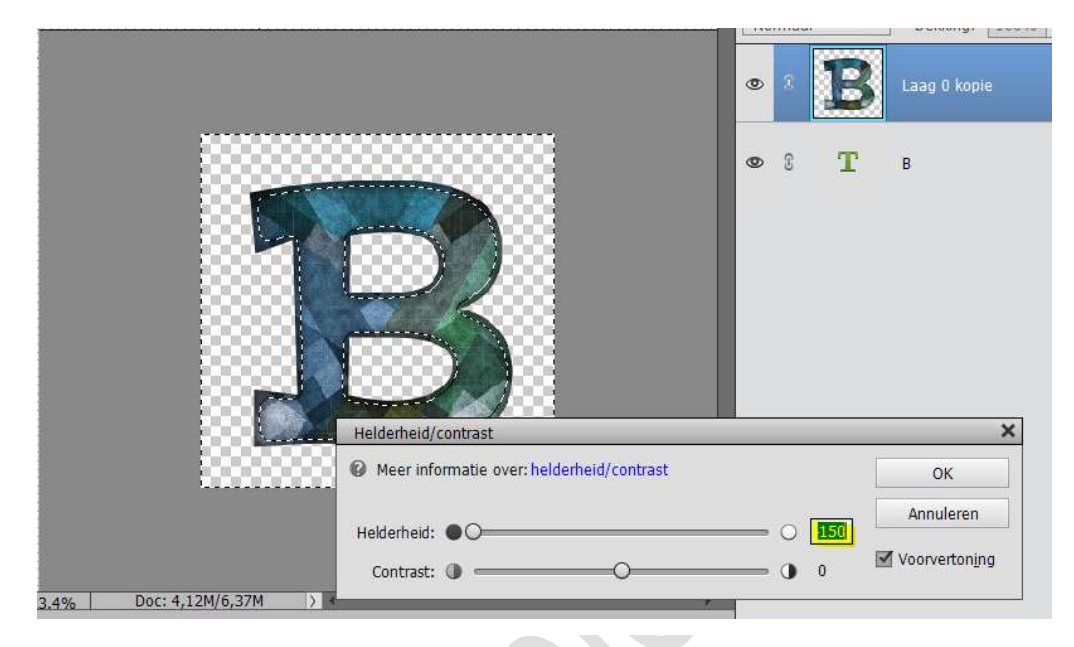

13. Wil je de randen nog iets donkerder herhaal stap 12 opnieuw, maar speel dan met de schuivers van de helderheid.

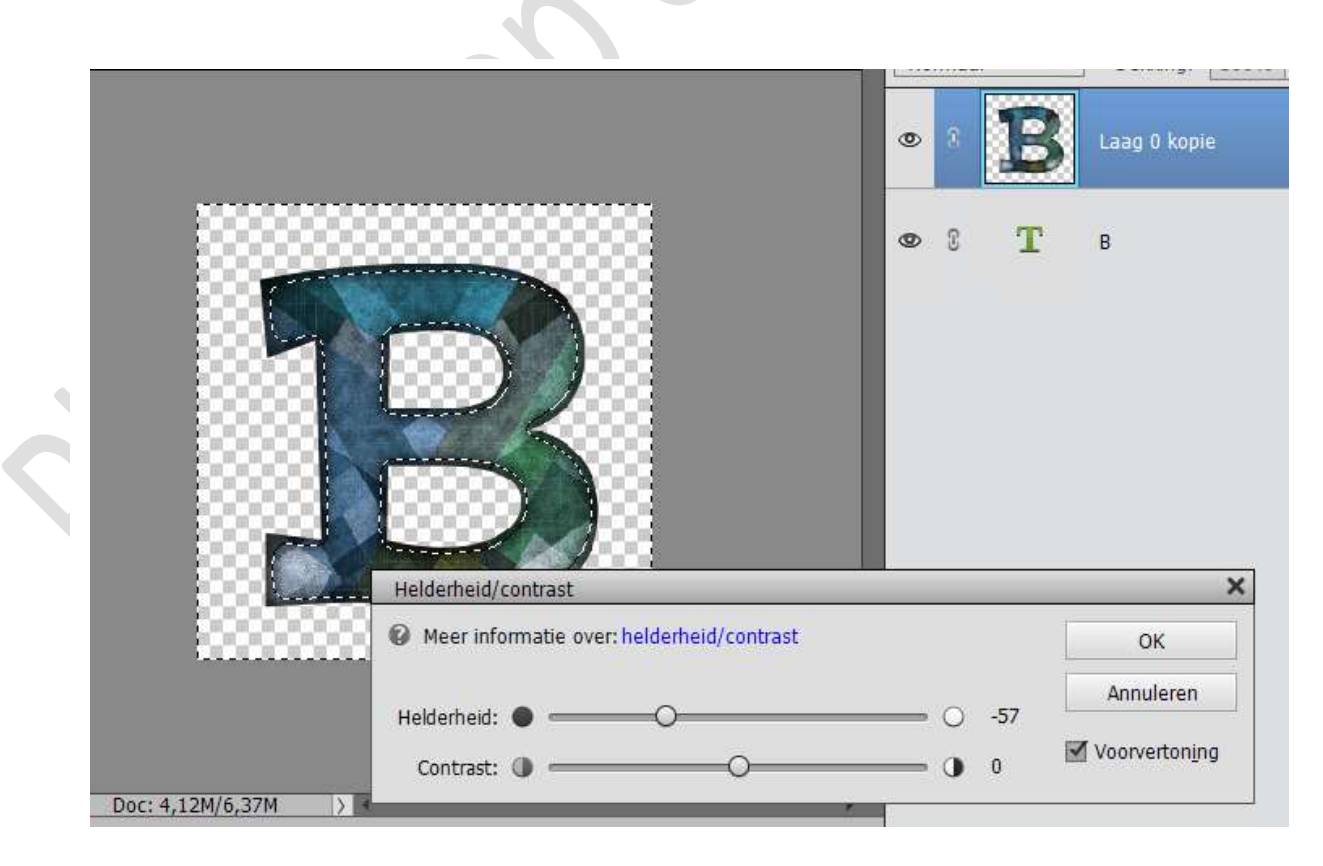

Deselecteren of CTRL+D

Pagina 7 -

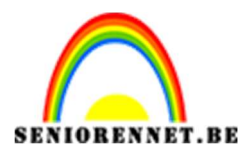

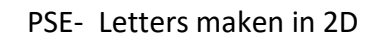

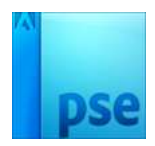

 Werk af naar keuze. Tussen tekstlaag en Achtergrondlaag kopie kan u een nieuwe laag doen en met kleur of verloop of patroon vullen.

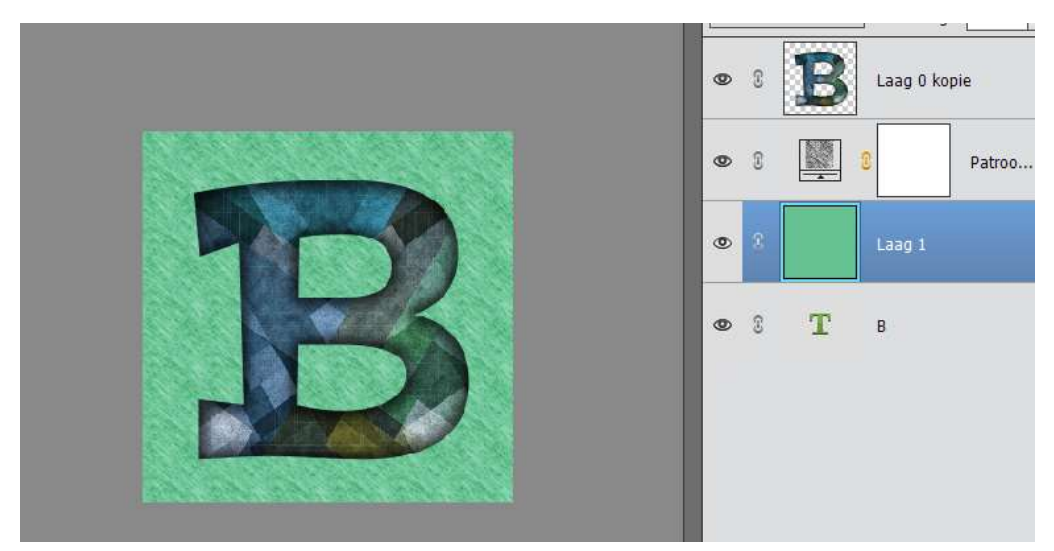

U kan ook oogje van tekstlaag sluiten en opslaan als png. Vergeet je naam niet. Sla op als PSD: max. 800 px Sla op als JPEG: max 150 kb

Veel plezier ermee

NOTI